# PST to Office 365 Migration

**Step 1:** Open the Kernel Email Migrator software and click on the Outlook PST

Files button under the Source section.

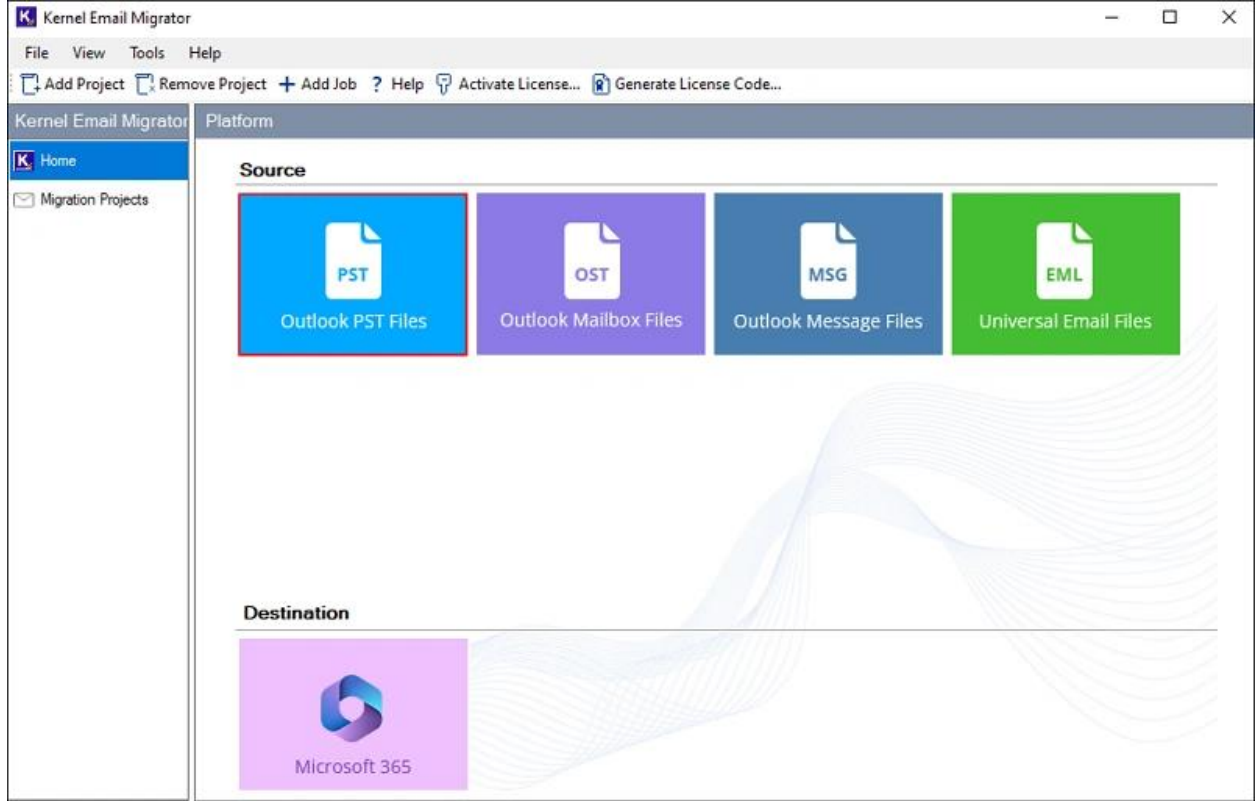

**Step 2:** Select the migration type - PST to Office 365. Give project name and a job name. Then click **Next**. This job will be the part of the project name you have given.

| Kernel Email Migrator( Create Job ) |                |                                | 675  |     | ×   |
|-------------------------------------|----------------|--------------------------------|------|-----|-----|
|                                     | PST to         | Office 365 OST to Office 365   |      |     |     |
|                                     | O MSG to       | Office 365 O EML to Office 365 |      |     |     |
| tÎ↑                                 |                |                                |      |     |     |
|                                     | Please enter p | roject name and job name       |      |     |     |
|                                     | Project Name:  | Email Migration                | ×    |     |     |
| PST OST MSG EML                     | Job Name:      | PST to Office 365              |      | 1   |     |
| Kernel Email Migrator               |                |                                |      |     |     |
|                                     |                |                                | Next | Can | cel |

Step 3: Now, we will select the PST file(s) that you want to migrate to Office

365. Click on the Add button under the Step 1: Add Source section.

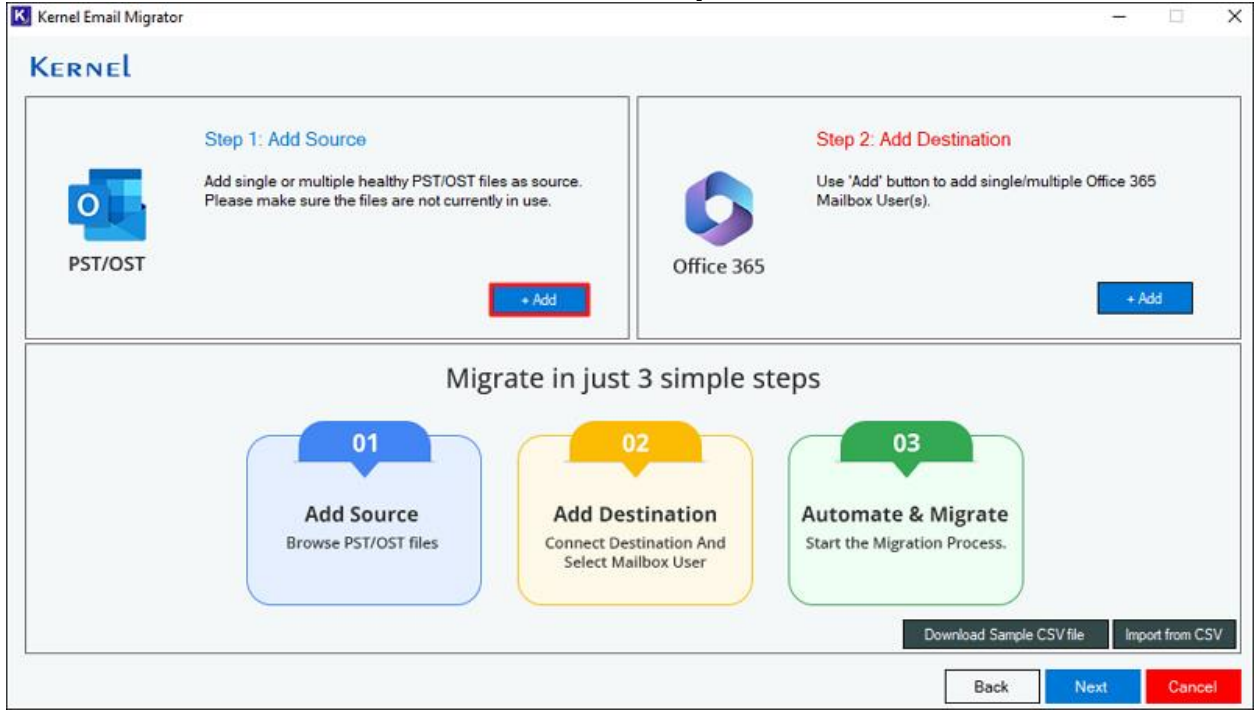

**Step 4:** Go to the location where the PST file(s) are available. Select single or multiple files and click **Open** to add these files as the source.

| Impanize v New folder     Impanize v New folder     Impact v New folder     Impact v New folder     Impact v New folder     Impact v New folder     Impact v New folder     Impact v New folder                                                                                                    | → * 个 🣙 > This       | PC > PST files               | ٽ ~                     | Search PST files      |           |
|----------------------------------------------------------------------------------------------------|----------------------|------------------------------|-------------------------|-----------------------|-----------|
| Documents Name   Pictures   PST   DST   PST   DST files   PST files   DST viewer   Screenshots   OneDrive - Kernel   OneDrive - Versor   Pit Nis PC   Doeuments   Doeuments   DST files   DST files   Doeuments   No pr   avail   DST files   DST files   DST files   DST files   DST files   Doeuments   Doeuments   Prist   Doutlook Data   Doutlook Data   DOneDrive - Persor   DST files   Desktop   Desktop   Desktop   Desktop   Desktop   Desktop   Doutlook Data <th>rganize 👻 New folder</th> <th>t</th> <th></th> <th></th> <th>•</th>                                                                                                    | rganize 👻 New folder | t                            |                         |                       | •         |
| Pictures Image: pictures   PST .pst   10/12/2023 5:10 PM Outlook Data I   01/12/2023 5:10 PM Outlook Data I   01/12/2023 5:10 PM Outlook Data I   01/12/2023 5:10 PM Outlook Data I   01/12/2023 5:10 PM Outlook Data I   01/12/2023 5:10 PM Outlook Data I   01/12/2023 5:10 PM Outlook Data I   01/12/2023 5:10 PM Outlook Data I   01/12/2023 1:20 PM Outlook Data I   01/12/2023 1:127 AM Outlook Data I   01/12/2023 1:127 AM Out                                                                                                    | 🚆 Documents  🖈       | Name                         | Date modified           | Туре ^                |           |
| PST       0      pst       10/7/2021 3:40 PM       Outlook Data         PST files       0      pst       3/8/2019 4:56 PM       Outlook Data         PST Viewer      pst       6/22/2023 11:27 AM       Outlook Data         Screenshots       0      pst       7/18/2022 12:55 PM       Outlook Data         OneDrive - Kernel       0      pst       1/17/2024 10:57 AM       Outlook Data         OneDrive - Persor       0       I       I ATTENDANT.pst       7/18/2022 12:55 PM       Outlook Data         OneDrive - Persor       0       I       I ATTENDANT.pst       7/18/2022 12:55 PM       Outlook Data         OneDrive - Persor       0       I       I ATTENDANT.pst       7/18/2022 12:55 PM       Outlook Data         In Desktop       0       III OUTLOOK.PST       6/22/2023 1:14 PM       Outlook Data       I         In Desktop       Image: Image: Im                                                                                                    | 📰 Pictures 🛛 🖈       | 📭 🦛 .pst                     | 10/12/2023 5:10 PM      | Outlook Data I        |           |
| PST files       3/8/2019 4:56 PM       Outlook Data         PST Viewer       .pst       6/22/2023 11:27 AM       Outlook Data         Screenshots       Image: Screenshots       Image: Screenshots       Outlook Data         OneDrive - Kernel       Image: Screenshots       Image: Screenshots       Outlook Data         OneDrive - Kernel       Image: Screenshots       Image: Screenshots       Outlook Data         OneDrive - Versor       Image: Screenshots       Image: Screenshots       Outlook Data         Image: Screenshots       Image: Screenshots       Image: Screenshots       Outlook Data         Image: Screenshots       Image: Screenshots       Image: Screenshots       Outlook Data         Image: Screenshots       Image: Screenshots       Image: Screenshots       Outlook Data         Image: OneDrive - Versor       Image: Screenshots       Image: Screenshots       Outlook Data         Image: Image: Image: Screenshots       Image: Screenshots       Image: Screenshots       Image: Screenshots         Image: Image: Image: Image: Screenshots       Image: Screenshots       Image: Screenshots       Image: Screenshots         Image: Image: Image: Image: Image: Image: Image: Image: Image: Image: Image: Image: Image: Image: Image: Image: Image: Image: Image: Image: Image: Image: Image: Image: Image: Image: Image: Image: Image: Image: Image: Image: Image: Image: Image: Image:                                                                                                    | PST 👘                | • .pst                       | 10/7/2021 3:40 PM       | Outlook Data I        |           |
| PST Viewer      pst       6/22/2023 11:27 AM       Outlook Data         Screenshots      pst       7/18/2022 12:56 PM       Outlook Data         OneDrive - Kernel      pst       7/18/2022 12:55 PM       Outlook Data         OneDrive - Kernel      pst       1/17/2024 10:57 AM       Outlook Data         OneDrive - Persor      pst       7/18/2022 12:55 PM       Outlook Data         OneDrive - Persor      pst       7/18/2022 12:55 PM       Outlook Data         OneDrive - Persor      pst       7/18/2022 12:55 PM       Outlook Data         OneDrive - Persor      pst       7/18/2022 12:55 PM       Outlook Data         Outlook.PST      pst       6/22/2023 1:14 PM       Outlook Data         Outlook.PST      pst       6/26/2018 12:56 PM       Outlook Data         Desktop      pst       6/26/2018 12:56 PM       Outlook Data                                                                                                    | PST files            | 🗐                            | 3/8/2019 4:56 PM        | Outlook Data I        |           |
| Screenshots       Image: Screenshots       Image: Screenshots       Outlook Data       Outlook Data         OneDrive - Kernel       Image: Screenshots       Image: Screenshots       Outlook Data       Outlook Data         OneDrive - Kernel       Image: Screenshots       Image: Screenshots       Outlook Data       Outlook Data         OneDrive - Kernel       Image: Screenshots       Image: Screenshots       Image: Screenshots       Outlook Data         OneDrive - Persor       Image: Screenshots       Image: Screenshots       Image: Screenshots       Outlook Data         Image: This PC       Image: Screenshots       Image: Screenshots       Image: Screenshots       Outlook Data         Image: This PC       Image: Screenshots       Image: Screenshots       Image: Screenshots       Outlook Data         Image: This PC       Image: Screenshots       Image: Screenshots       Image: Screenshots       Outlook Data         Image: This PC       Image: Screenshots       Image: Screenshots       Image: Screenshots       Image: Screenshots         Image: This PC       Image: Screenshots       Image: Screenshots       Image: Screenshots       Image: Screenshots         Image: This PC       Image: Screenshots       Image: Screenshots       Image: Screenshots       Image: Screenshots         Image: This PC       Image:                                                                                                    | PST Viewer           | 💽 🛶 🗤 .pst                   | 6/22/2023 11:27 AM      | Outlook Data I        |           |
| OneDrive - Kernel       Image: Construction of the second second se          | Screenshots          | 💽 R.pst                      | 7/18/2022 12:56 PM      | Outlook Data I        |           |
| OneDrive - Kernel       Image: State of the state of the state of the          |                      | 💽 fans and - mark '.pst      | 7/18/2022 12:55 PM      | Outlook Data I        | No previe |
| OneDrive - Persor       Image: Image: I          | OneDrive - Kernel    | I Maria Maria Maria N.IT.pst | 1/17/2024 10:57 AM      | Outlook Data I        | available |
| Image: Second second second | OneDrive - Persor    | I ATTENDANT.pst              | 7/18/2022 12:55 PM      | Outlook Data I        |           |
| This PC     Image: OUTLOOK.PST     6/22/2023 1:14 PM     Outlook Data       3D Objects     Image: Personal Folders.pst     7/6/2017 6:16 PM     Outlook Data       Image: Desktop     Image: Personal Folders.pst     6/26/2018 12:56 PM     Outlook Data       Image: Personal Folders.pst     Image: Personal Folders.pst     0/26/2018 12:56 PM     Outlook Data                                                                                                    |                      | NewDataFile.pst              | 7/18/2022 12:55 PM      | Outlook Data I        |           |
| 3D Objects     Personal Folders.pst     7/6/2017 6:16 PM     Outlook Data       Desktop     Image: Comparison of the second second                                             | This PC              | OUTLOOK.PST                  | 6/22/2023 1:14 PM       | Outlook Data I        |           |
| Desktop V C S S S S S S S S S S S S S S S S S S                                                                                                    | 🧊 3D Objects         | Personal Folders.pst         | 7/6/2017 6:16 PM        | Outlook Data I        |           |
|                                                                                                    | Desktop              | 💽 ,****, 🕼 👘pst              | 6/26/2018 12:56 PM      | Outlook Data I 🗸      |           |
|                                                                                                    | 🖓 D                  | <                            |                         | >                     |           |
| File name: "d crosoft.com.pst" "MAILBOX - ADMINISTRAT V pst(".pst);ost(".ost)                                                                                                    | File na              | me: d                        | Mailbox - Administrat ~ | pst(*.pst);ost(*.ost) | )<br>2    |

**Step 5:** After adding the source PST files, let's configure the destination Office

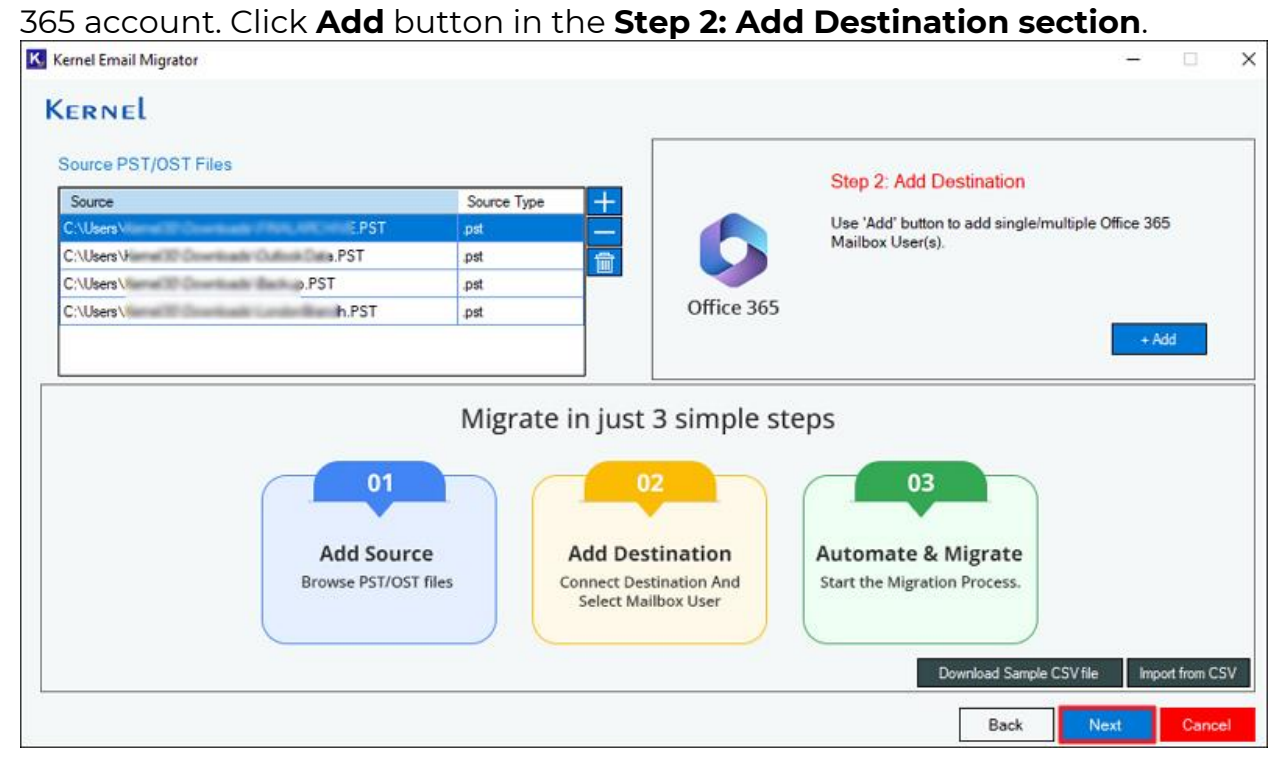

**Step 6:** Under the Connect Destination, provide **Tenant ID**, **Client ID**, and **Client Secret Value** for the Microsoft 365 account you wish to add as the

destination. After entering the credentials, click **Connect** to authenticate the values and establish a secure connection between the email migrator and the Office 365 account.

| Kernel Email Migrator( Off                                               | ce 365 Login )                                                | - 0                                                                                                    |
|--------------------------------------------------------------------------|---------------------------------------------------------------|----------------------------------------------------------------------------------------------------|
| Connect Destination:<br>Tenant ID:<br>Client ID:<br>Client Secret Value: | 9 3696<br>55 380d2                                            | Modern Authentication Login Details<br>and Required App Permissions:<br>How to get Client ID, Tenant ID, and<br>Client Secret Value:<br>Step 1: Create and register a new app in                                                                                                    |
| List All MailBox Using     Select All Search by     Select Usemame       | Above Credtinals O Si<br>Usemame or email Id<br>User Email Ic | Connect       Azure AD         r       X         r       X         n created successfully       X         box       X         OK       X         OK       X         X       X         X <td< td=""></td<> |
|                                                                          |                                                               | J. Type a unique name for the application<br>and keep the supported account types<br>to 'Accounts in any organizational<br>directory (Any Microsoft Entra ID<br>tenant - Multitenant).' Leave other<br>settings to default. Click Register.         Import CSV       6. The Application (client) ID and<br>Directory (tenant) ID are available in<br>the Oversite settings come them to a                                                                                                    |

Step 7: To migrate the PST files to a single mailbox, select Single Mailbox
User. However, to transfer different PST files to different mailboxes, select
the List All Mailbox Using Above Credentials option and click on the Get
User Mailbox button. Then, select the mailboxes from the list and click Add.

| nnect            | Destination:                                                              |                                                                                                    | Modern Authentication Login Detail                                                                                                    |
|------------------|---------------------------------------------------------------------------|----------------------------------------------------------------------------------------------------|----------------------------------------------------------------------------------------------------|
| Tenant           | ID: 976.000                                                               | C & Jan 4 F T all the coll 22 all the 9b                                                                                                    | and Required App Permissions:                                                                                                    |
| ClientI          | D: 55cm                                                                   | 32                                                                                                    | How to get Client ID, Tenant ID, and<br>Client Secret Value:                                                                                                    |
| Client S         | Secret Value:                                                             |                                                                                                    | Step 1: Create and register a new app in                                                                                                    |
| List All         | MailBox Using Above                                                       | Credtinals O Single Mailbox User                                                                                                    | (using Global Admin, make sure This Us<br>has a valid Office 365 license.)                                                                                                    |
|                  | All Casedo bu Haamaan                                                     | a cremal M                                                                                                    | 2. Go to list of available Admin Centers ar<br>select Identity.                                                                                                    |
| Select           | t All Search by Usemann                                                   | e or email Id Get Use                                                                                                    | C Go to list of available Admin Centers ar<br>select Identity.     A After opening Identity, expand<br>Applications and click App registration                                                                                                    |
| Select           | tt Ali Search by Usemam<br>Usemame<br>Ak 1 1                              | e oremail Id Get Use<br>User mail id<br>al ormicrosoft.com                                                                                   | C Go to list of available Admin Centers ar<br>select Identity.     After opening Identity, expand<br>Applications and click App registration     Under App registrations section, click of                                                                                                    |
| Select           | t Al Search by Usernam<br>Username<br>Ak * * *<br>An                      | e or email Id  User mail Id  User mail Id  ai  onmicrosoft.com  ar  onmicrosoft.com                                                          | C Go to list of available Admin Centers ar<br>select Identity.     After opening Identity, expand<br>Applications and click App registration     Under App registrations section, click of<br>New registration.                                                                                                    |
| Select           | t Al Search by Usemann<br>Usemanne<br>Ak * * *<br>An<br>An                | e or email Id  User mail id  al onmicrosoft.com ar onmicrosoft.com ar .onmicrosoft.com                                                       | C Go to list of available Admin Centers ar select Identity.     After opening Identity, expand     Applications and click App registration     Under App registrations section, click on New registration.     Type a unique name for the application     and keen the supported account types                                                                                                    |
| Select           | tt All Search by Usernam<br>Username<br>Ak * * *<br>An<br>Ar<br>Gu        | e or email Id  User mail id  al  ormicrosoft.com  ar  ormicrosoft.com  gu  9.ormicrosoft.com                                                 | Co to list of available Admin Centers ar<br>select Identity.     After opening Identity, expand<br>Applications and click App registration     Under App registrations section, click of<br>New registration.     Type a unique name for the application<br>and keep the supported account types<br>to 'Accounts in any organizational                                                                                                    |
| Select<br>Select | tt All Search by Usernam<br>Username<br>Ak * * An<br>Ar<br>Gu<br>Inc      | e or email Id  User mail id  al  ormicrosoft.com  ar  s.ormicrosoft.com  gu  9.ormicrosoft.com  in  79.ormicrosoft.com                       | <ul> <li>Go to list of available Admin Centers ar select Identity.</li> <li>After opening Identity, expand Applications and click App registration</li> <li>Under App registrations section, click of New registration.</li> <li>Type a unique name for the application and keep the supported account types to 'Accounts in any organizational directory (Any Microsoft Entra ID</li> </ul>                                                                                                    |
| Select           | t Al Search by Usemam<br>Usemame<br>Ak ***<br>An<br>Ar<br>Gu<br>Inc<br>Ma | e or email Id  User mail id al onmicrosoft.com ar onmicrosoft.com gu 9.ormicrosoft.com in "9.ormicrosoft.com m 9.ormicrosoft.com             | <ul> <li>2. Go to list of available Admin Centers ar select Identity.</li> <li>3. After opening Identity, expand Applications and click App registration</li> <li>4. Under App registrations section, click on New registration.</li> <li>5. Type a unique name for the application and keep the supported account types to 'Accounts in any organizational directory (Any Microsoft Entra ID tenant - Multitenant).' Leave other</li> </ul>                                                                                  |
| Select           | tt Al Search by Usernam<br>Username<br>Ak<br>An<br>Ar<br>Gu<br>Inc<br>Ma  | e or email Id  User mail id  al. onmicrosoft.com  ar onmicrosoft.com  gu 9.onmicrosoft.com  in "9.onmicrosoft.com  m 9.onmicrosoft.com  Impo | <ul> <li>2. Go to list of available Admin Centers ar select Identity.</li> <li>3. After opening Identity, expand Applications and click App registration</li> <li>4. Under App registrations section, click of New registration.</li> <li>5. Type a unique name for the application and keep the supported account types to 'Accounts in any organizational directory (Any Microsoft Entra ID tenant - Multitenant).' Leave other settings to default. Click Register.</li> <li>6. The Application (client) ID and</li> </ul> |

**Step 8:** For accurate email migration, you must map the source PST file to a destination user mailbox. In the mapping section, you will find a dropdown against every selected PST file. Use the dropdown to select the mailbox for that PST file. Alternatively, for quick mapping, click on the **Import from CSV** button and upload a CSV file with correct mapping information. The tool will analyze the CSV file and map automatically.

#### Kernel Email Migrator

## KERNEL

### Source PST/OST Files

| Source          |         | Source Type | ^ | - |
|-----------------|---------|-------------|---|---|
| C:\Users\Kern   | es\deep | pst         |   | - |
| C:\Users\Kerr   | es\MAJL | pst         |   | 1 |
| C:\Users\Kem    | es\MAIL | .pst        |   | T |
| C:\Users\Kem    | es\MAIL | pst         |   |   |
| C:\Users\Kerr   | es\MAIL | .pst        |   |   |
| C·\LIsers\Kerry | les New | ost         | ¥ |   |

### Destination Mailbox(es)

| Destination     | n Mailbox(es)           | Mailbox Type | ^ | + |
|-----------------|-------------------------|--------------|---|---|
| ainente         | inmicrosoft.com         | UserMailBox  |   | _ |
| antat (P        | energia inmicrosoft.com | UserMailBox  |   | 會 |
| amane           | knmicrosoft.com         | UserMailBox  |   |   |
| grandal         | .onmicrosoft.com        | UserMailBox  |   |   |
| interest        | .onmicrosoft.com        | UserMailBox  |   |   |
| n de tradection | onmicrosoft.com         | UserMailBox  | ~ |   |

#### Please map the Source PST/OST files with the Destination Mailbox(es) Users

|                           |                          | DESTINATION ACCOUNT                                                                                                    |                                                                                                    |                                                                                                    | ^ -                                                                                                    |
|---------------------------|--------------------------|----------------------------------------------------------------------------------------------------|----------------------------------------------------------------------------------------------------|----------------------------------------------------------------------------------------------------|----------------------------------------------------------------------------------------------------|
|                           | annicrosoft.com          | -Select-                                                                                                    |                                                                                                    |                                                                                                    |                                                                                                    |
| en film PST film i        | LBOX - ADMINISTRATOR.pst | -Select-                                                                                                    |                                                                                                    | ^                                                                                                    |                                                                                                    |
| an film PC floor          | LBOX - HARRY.pst         | ar xnmicrosoft.com                                                                                                    |                                                                                                    | _                                                                                                    |                                                                                                    |
| er her Fill der i         | LBOX - PAWAN.IT.pst      | ar onmicrosoft.com<br>g. 3 onmicrosoft.com                                                                                                 |                                                                                                    |                                                                                                    |                                                                                                    |
| er far fill her i         | LBOX - SYSTEM ATTENDAN   | in 9.onmicrosoft.com                                                                                                    |                                                                                                    |                                                                                                    |                                                                                                    |
| and they did in the other | vDataFile.pst            | -Select-                                                                                                    |                                                                                                    |                                                                                                    | -                                                                                                    |
| 1.03 100-1.01 0           | NIDOOKACT                |                                                                                                    |                                                                                                    |                                                                                                    | ~                                                                                                    |
|                           |                          |                                                                                                    | Export Mapped list to C                                                                                                    | SV Impo                                                                                                    | rt from CS                                                                                                    |
|                           |                          |                                                                                                    |                                                                                                    |                                                                                                    | -                                                                                                    |
|                           |                          | LBOX - ADMINISTRATOR.pst<br>LBOX - ADMINISTRATOR.pst<br>LBOX - HARRY.pst<br>LBOX - PAWAN.IT.pst<br>LBOX - SYSTEM ATTENDAN<br>vDataFile.pst | DESTINATION ACCOUNT      DESTINATION ACCOUNT      Select-     LBOX - ADMINISTRATOR.pst     LBOX - HARRY.pst     LBOX - PAWAN.IT.pst     LBOX - PAWAN.IT.pst     LBOX - SYSTEM ATTENDAN     /DatsFile.pst     Select-     Select- | DESTINATION ACCOUNT      OElect-     LBOX - ADMINISTRATOR.pst     de      onmicrosoft.com     LBOX - HARRY.pst     ar     onmicrosoft.com     LBOX - PAWAN.IT.pst     de     onmicrosoft.com     LBOX - SYSTEM ATTENDAN     nr | DESTINATION ACCOUNT           Image: Select - Select - Select |

# **Step 9:** After mapping, click **Next** to continue with the email migration.

| barce r o r joo r r nes                                                                                                    |                                                                |                                            | Destination                                                                 | Mailbox(es)                                                                                      |              |                                       |
|----------------------------------------------------------------------------------------------------|----------------------------------------------------------------|--------------------------------------------|-----------------------------------------------------------------------------|--------------------------------------------------------------------------------------------------|--------------|---------------------------------------|
| Source                                                                                                    | Source Type                                                    | ^ +                                        | - Destination M                                                             | aibox(es)                                                                                        | Mailbox Type | ^                                     |
| C:\Users\Kerne deep                                                                                                    | .pst                                                           |                                            | - at                                                                        | ) onmicrosoft.com                                                                                | UserMailBox  |                                       |
| C:\Users\Kerne MAIL                                                                                                    | .pst                                                           |                                            | aritistic                                                                   | .onmicrosoft.com                                                                                 | UserMailBox  |                                       |
| C:\Users\Kerne MAIL                                                                                                    | .pst                                                           |                                            | arie                                                                        | 9.onmicrosoft.com                                                                                | UserMailBox  |                                       |
| C:\Users\Keme MAIL                                                                                                    | .pst                                                           |                                            | guneration                                                                  | 79.onmicrosoft.com                                                                               | UserMailBox  |                                       |
| C:\Users\Kerne MAIL                                                                                                    | .pst                                                           |                                            | ine                                                                         | 179.onmicrosoft.com                                                                              | UserMailBox  |                                       |
| C:\Users\Kemelou localcop controloni nica a o nica a\ew                                                                                                    | .pst                                                           | ~                                          | m                                                                           | 79.onmicrosoft.com                                                                               | UserMailBox  | ~                                     |
| lease map the Source PST/OST files with the Destinati                                                                                                    | on Mailbox(es)                                                 | Users                                      |                                                                             |                                                                                                  |              |                                       |
| lease map the Source PST/OST files with the Destinati<br>Selected PST/OST Files                                                                                                    | on Mailbox(es)                                                 | Users                                      | DESTINATION ACCOU                                                           | INT                                                                                              |              | ^                                     |
| lease map the Source PST/OST files with the Destinat<br>Selected PST/OST files<br>C:\Users\Kemel                                                                                            | on Mailbox(es)                                                 | Users                                      | DESTINATION ACCOU                                                           | JNT<br>onmicrosoft.com                                                                           |              | ~<br>•                                |
| lease map the Source PST/OST files with the Destinat<br>Selected PST/OST files<br>C:\Users\Kemel<br>C:\Users\Kemel                                                                          | on Mailbox(es)<br>ro:<br>'RA                                   | Users<br>soft.com<br>TOR.pst               | DESTINATION ACCOU<br>g 79.<br>ir 79.                                        | UNT<br>onmicrosoft.com<br>onmicrosoft.com                                                        |              | •                                     |
| Vease map the Source PST/OST files with the Destinati<br>Selected PST/OST files<br>C:\Users\Kemel<br>C:\Users\Kemel<br>C:\Users\Kemel                                                       | on Mailbox(es)<br>ro:<br>RA<br>t                               | Users<br>soft.com<br>TOR.pst               | DESTINATION ACCOU<br>g 79.<br>ir 79.<br>a tor                               | UNT<br>onmicrosoft.com<br>onmicrosoft.com<br>microsoft.com                                       |              | •                                     |
| lease map the Source PST/OST files with the Destinati<br>Selected PST/OST Files<br>C:\Users\Kemel<br>C:\Users\Kemel<br>C:\Users\Kemel<br>C:\Users\Kemel                                     | on Mailbox(es)<br>rox<br>RA<br>t<br>-psi                       | Users<br>soft.com<br>TOR.pst               | DESTINATION ACCOL<br>o 794<br>ir 79,<br>a tor<br>a on                       | INT<br>onmicrosoft.com<br>onmicrosoft.com<br>microsoft.com<br>microsoft.com                      |              | · · · · ·                             |
| lease map the Source PST/OST files with the Destinati<br>Selected PST/OST Files<br>C:\Users\Kemel<br>C:\Users\Kemel<br>C:\Users\Kemel<br>C:\Users\Kemel<br>C:\Users\Kemel                   | on Mailbox(es)<br>ro:<br>RA<br>t<br>ps:<br>ATT                 | Users<br>soft.com<br>TOR.pst<br>t<br>ENDAN | DESTINATION ACCOL<br>o 794<br>ir 79,<br>a ton<br>a on<br>a 3 or             | INT<br>onmicrosoft.com<br>microsoft.com<br>microsoft.com<br>microsoft.com<br>microsoft.com       |              | · · · · · · · · · · · · · · · · · · · |
| Iease map the Source PST/OST files with the Destinati<br>Selected PST/OST Files<br>C:\Users\Kemel<br>C:\Users\Kemel<br>C:\Users\Kemel<br>C:\Users\Kemel<br>C:\Users\Kemel<br>C:\Users\Kemel | on Mailbox(es)<br>ro:<br>'RA<br>t<br><u>*ps</u><br><u>4</u> _T | Users<br>soft.com<br>TOR.pst<br>t<br>ENDAN | DESTINATION ACCOL<br>0 794<br>ir 79,<br>a 700<br>a 0,00<br>а 3,00<br>п 79,0 | INT com<br>onmicrosoft.com<br>microsoft.com<br>microsoft.com<br>microsoft.com<br>onmicrosoft.com |              |                                       |

**Step 10:** The tool will show you all the PST files mapped with your selected mailboxes and the destination of the migration. Click **Next** to continue.

| earch here         |                         |                |  |
|--------------------|-------------------------|----------------|--|
| Source Mailbox(es) | Destination MailBox(es) | To Destination |  |
| :\Users\Kemel      | 3.onmicrosoft.com       | Maibox         |  |
| ://Users/Kernel    | 9.onmicrosoft.com       | Maibox         |  |
| :\Users\Kemel      | anmicrosoft.com         | Maibox         |  |
| :\Users\Kemel      | enmicrosoft.com         | Maibox         |  |
| :\Users\Kemel      | onmicrosoft.com         | Maibox         |  |
| :\Users\Kernel     | I.onmicrosoft.com       | Maibox         |  |
| :\Users\Kernel     | 9.onmicrosoft.com       | Maibox         |  |
| C:\Users\Kernel    | 179.onmicrosoft.com     | Maibox         |  |
|                    |                         |                |  |

**Step 11:** You can exclude specific folders from the PST file for migration in the **Review the PST/OST folders to migrate** section. Additionally, you can apply various filters like **Date Filter** and **Item Type Filter** for selective email migration. You can exclude deleted & empty folders and transfer all emails to a specific folder. To migrate only new data, select the **Incremental** feature.

| Kernel Email Migrator                                                                                    |     |      | -    |        |
|----------------------------------------------------------------------------------------------------|-----|------|------|--------|
| Review PST/OST folder to migrate:                                                                        |     |      |      |        |
| - Notes                                                                                                  | [3] |      |      | ^      |
|                                                                                                    | [0] |      |      |        |
| - Sent Items                                                                                             | [5] |      |      |        |
|                                                                                                    | [0] |      |      |        |
|                                                                                                    | [1] |      |      |        |
| - 234                                                                                                    | 101 |      |      |        |
| - 234\ (My Contacts)                                                                                     | [3] |      |      |        |
| 234\Calendar                                                                                             | 101 |      |      |        |
|                                                                                                    | [3] |      |      |        |
| -234\INBOX                                                                                               | [1] |      |      |        |
| 12345                                                                                                    | 101 |      |      | ~      |
| From 26 May 2025 To 26 May 2025 V<br>tem Type Fiter Email Tasks Calendar Contact Exclude Deleted Folders |     |      |      |        |
| Exclude Empty Folders                                                                                    |     |      |      |        |
| Select If You Want To Save All Your Mail Data Into Separate Folder                                       |     |      |      |        |
| Skip previously migrated items (incremental)                                                             |     |      |      |        |
| Set Operation Timeout For Larger Mails While Uploading/Downloading. 14 Minutes                           | ~   |      |      |        |
|                                                                                                    |     | Back | Next | Cancel |

Step 12: To begin the migration instantly, select the Execute

| Kernel Email Migrator                                |      | -      |     | ×    |
|------------------------------------------------------|------|--------|-----|------|
| Select Schedule:                                     |      |        |     |      |
| Execute Immediate                                    |      |        |     |      |
| O Schedule Change Schedule                           |      |        |     |      |
| Occurs once on Thursday, May 22, 2025 at 05:10:14 PM |      |        |     |      |
|                                                      |      |        |     |      |
|                                                      | Back | Finish | Car | ncel |

Immediate option and click Finish.

**Step 13:** To run the migration automatically later, select Schedule and click on **Change Schedule**. Then, set occurrence, date, time, frequency, and the duration of the migration. Click **Finish** after setting up the time.

| Schedule Change Schedule                | Job Schedule X                                     |  |
|-----------------------------------------|----------------------------------------------------|--|
| cours once on Thursday, May 22, 2025 at | Occurs Once Only O Daily Date 22 May 2025          |  |
| Code once on manage, may 22, 2020 at    | O Weekly                                           |  |
|                                         | O Monthly                                          |  |
|                                         | Once Only                                          |  |
|                                         | Daily Frequency                                    |  |
|                                         | Occurs once at 5:10:14 PM 0                        |  |
|                                         | Duration                                           |  |
|                                         | Start Date: 22 May 2025 🐨 🔿 End Date 22 May 2025 🐨 |  |
|                                         | No End Date                                        |  |
|                                         | OK Cancel                                          |  |

**Step 14:** The job will be created and PST to Office 365 migration will start. Notice the **State** of the job, it will be in the **Running** state. You can also **Pause** or **Stop** the current job in case of any emergency.

| File View Tools Help                                                                                                    |                                       |  |  |  |  |  |  |  |  |  |  |  |
|----------------------------------------------------------------------------------------------------|---------------------------------------|--|--|--|--|--|--|--|--|--|--|--|
| 🔂 Add Project 📆 Remove Project 🕂 Add Job ? Help 🖓 Activate License 😰 Generate License Code                                                     |                                       |  |  |  |  |  |  |  |  |  |  |  |
|                                                                                                    |                                       |  |  |  |  |  |  |  |  |  |  |  |
| Kernel Email Migrato Platform                                                                                                    |                                       |  |  |  |  |  |  |  |  |  |  |  |
| Image: Mome       Project: Email Migration       ⊕ Add Job       ⊗ Remove Job       ⊛ Start Job       I Pause       ⊙ Stop Job       ⊕ Refresh | II Migration Report                   |  |  |  |  |  |  |  |  |  |  |  |
| Migration Projects Job Name Cloud Services Creation Date State Schedule Summary Next run on                                                    | Last run on                           |  |  |  |  |  |  |  |  |  |  |  |
| Email Migration     PST to Office 365     PSTOST_To 22, May, 2025     Running NA     Never                                                     | 22, May, 2025                         |  |  |  |  |  |  |  |  |  |  |  |
|                                                                                                    |                                       |  |  |  |  |  |  |  |  |  |  |  |
| Progress Status:                                                                                                    | Progress Status:                      |  |  |  |  |  |  |  |  |  |  |  |
| Selected PST/OST Destination User Total Folder C Start Date End Date Statu                                                                     | s Remark ^                            |  |  |  |  |  |  |  |  |  |  |  |
| C:\Users\Ken fe g 0.0000000000000000000000000000000                                                                                            | sted                                  |  |  |  |  |  |  |  |  |  |  |  |
| C:\Users\Ken fe in 3.onmicrosoft.c 15 5/22/2025 Runnir                                                                                         | g                                     |  |  |  |  |  |  |  |  |  |  |  |
| C:\Users\Ken fe al nmicrosoft.com 21 5/22/2025 5/22/2025 Comple                                                                                | sted                                  |  |  |  |  |  |  |  |  |  |  |  |
| C:\Users\Ken fe at nmicrosoft.com 11 5/22/2025 5/22/2025 Complete                                                                              | sted                                  |  |  |  |  |  |  |  |  |  |  |  |
| C:\Users\Ken fe at prmicrosoft.com 11 5/22/2025 5/22/2025 Complete                                                                             | sted                                  |  |  |  |  |  |  |  |  |  |  |  |
|                                                                                                    | · · · · · · · · · · · · · · · · · · · |  |  |  |  |  |  |  |  |  |  |  |
| Current Migration Summary:                                                                                                    | Current Migration Summary:            |  |  |  |  |  |  |  |  |  |  |  |
| Selected PS Source Sele Destination f Total Items Processed It Filtered Items Status                                                           | Remark                                |  |  |  |  |  |  |  |  |  |  |  |
| C:\Users\Kemel Inbox Inbox 6 0 Running                                                                                                    |                                       |  |  |  |  |  |  |  |  |  |  |  |
| C:\Users\Kemel Deleted items 25                                                                                                    |                                       |  |  |  |  |  |  |  |  |  |  |  |
|                                                                                                    |                                       |  |  |  |  |  |  |  |  |  |  |  |
|                                                                                                    |                                       |  |  |  |  |  |  |  |  |  |  |  |
|                                                                                                    |                                       |  |  |  |  |  |  |  |  |  |  |  |
|                                                                                                    |                                       |  |  |  |  |  |  |  |  |  |  |  |

**Step 15:** After the migration is completed, the job state changes to **Ready**. To view the migration report, click on the **Migration Report** button.

| Kernel Email Migrator | 5                       |               |                                    |                             |          |                      |                |             | -               |                  | Х   |  |  |
|-----------------------|-------------------------|---------------|------------------------------------|-----------------------------|----------|----------------------|----------------|-------------|-----------------|------------------|-----|--|--|
| File View Tools       | Help                    |               |                                    |                             |          |                      |                |             |                 |                  |     |  |  |
| Add Project Tx Rem    | ove Project 🕂 A         | dd Job ? Help | 🖓 🖓 Activate Lic                   | ense 😰 Gen                  | erate Li | cense Code           |                |             |                 |                  |     |  |  |
| Kernel Email Migrato  | Platform                |               |                                    |                             |          |                      |                |             |                 |                  |     |  |  |
| K. Home               | Project: Email N        | Migration 🕒   | Add Job                            | emove Job                   | Start Jo | b II Paus            | e 💽 Stop Jo    | Refre       | sh <b>ili</b> i | Migration Report |     |  |  |
| Migration Projects    | Job Name                |               | Cloud<br>Services Creation Date St |                             | State    | ate Schedule Summary |                | Next run on |                 | Last run on      |     |  |  |
| Email Migration       | PST to Office 365       | 5             | PSTOST_To                          | PSTOST To 22, May, 2025 Ref |          | NA                   |                | Never       |                 | 22, May, 202     | 25  |  |  |
|                       |                         |               |                                    |                             | -        |                      |                |             |                 |                  |     |  |  |
|                       | Last Migration Status:  |               |                                    |                             |          |                      |                |             |                 |                  |     |  |  |
|                       | Selected PST/           | OST           | Destination U                      | ser                         |          | Total Folder (       | C Start Date   | End Date    | Status          | Remark           | k ^ |  |  |
|                       | C:\Users\K              | fini fife.    | . garanda lite                     | microsof                    | t.com    | 10                   | 5/22/2025      | 5/22/2025   | Complete        | 3                |     |  |  |
|                       | C:\Users\K              | ffe           | interest the                       | onmicroso                   | ft.c     | 15                   | 5/22/2025      | 5/22/2025   | Completed       | 4                |     |  |  |
|                       | C:\Users\K              | ffe           | al and all different               | microsoft                   | com 3    | 21 5/22/2025         |                | 5/22/2025   | Complete        | ł                |     |  |  |
|                       | C:\Users\K              | ffe           | and and diverse                    | microsoft.                  | com      | 11 5/22/2025         |                | 5/22/2025   | Complete        | 8                |     |  |  |
|                       | C:\Users\K              | ffe           | a microsoft.com                    |                             |          | 11 5/22/2025         |                | 5/22/2025   | Complete        | 4                | 101 |  |  |
|                       | La                      |               |                                    | 1070                        | _        |                      | E              | E 100 1000E | a               |                  | ~   |  |  |
|                       | Last Migration Summary: |               |                                    |                             |          |                      |                |             |                 |                  |     |  |  |
|                       | Selected PS             | Source Sele.  | . Destination f                    | Destination f Total Items   |          | rocessed It          | Filtered Items | Status      | Re              | mark             | ^   |  |  |
|                       | C:\Users\Kem            | Contacts      | contacts                           | 15                          | 15       |                      | 0              | Success     |                 |                  |     |  |  |
|                       | C:\Users\Kem Drafts     |               | Drafts 0                           |                             | 0        |                      | 0              |             |                 |                  |     |  |  |
|                       | C:\Users\Kem            | Inbox         | Inbox                              | 14                          | 14       |                      | 0              | Success     |                 |                  |     |  |  |
|                       | C:\Users\Kem            | Outbox        | Outbox                             | 0                           | 0        |                      | 0              | Success     |                 |                  |     |  |  |
|                       | C:\Users\Kem            | Sent Items    | Sent Items                         | 11                          | 11       |                      | 0              | Success     |                 |                  |     |  |  |
|                       | C:\Users\Kem            | Tasks         | Tasks                              | 0                           | 0        |                      | 0              | Success     |                 |                  | ~   |  |  |

# **Step 16:** Select the report you want to view and click **View Details**.

| Session Nu | Started At           | Ended At             | State     | Remark |
|------------|----------------------|----------------------|-----------|--------|
| 1          | 5/22/2025 5:10:57 PM | 5/22/2025 6:23:02 PM | Completed |        |
|            |                      |                      |           |        |
|            |                      |                      |           |        |
|            |                      |                      |           |        |
|            |                      |                      |           |        |
|            |                      |                      |           |        |
|            |                      |                      |           |        |
|            |                      |                      |           |        |
|            |                      |                      |           |        |
|            |                      |                      |           |        |
|            |                      |                      |           |        |
|            |                      |                      |           |        |
|            |                      |                      |           |        |
|            |                      |                      |           |        |
|            |                      |                      |           |        |
|            |                      |                      |           |        |
|            |                      |                      |           |        |
|            |                      |                      |           |        |

**Step 17:** The tool creates a detailed report for every migration job you run. You can also download this report to your local system by clicking on the

| Kernel Email Mig           | rator ( Su                           | mmary Det                                    | alls )                                 |                  |               |                |                   |             | - <u> </u> | × |
|----------------------------|--------------------------------------|----------------------------------------------|----------------------------------------|------------------|---------------|----------------|-------------------|-------------|------------|---|
| Source Selected PS         | ST/OST                               | Destinatio                                   | on User                                | Total Selected   | l Fol         | Start Date     | End Date          | Status      | Remark     | ^ |
| C:\Users\Kem in            |                                      | in                                           | el979.onmicr                           | 15               |               | 5/22/2025 5:.  | . 5/22/2025 5:    | . Completed |            |   |
| C:\Users\Kem al            |                                      | 79.onmicros                                  | 21                                     |                  | 5/22/2025 5:. | . 5/22/2025 5: | . Completed       |             |            |   |
| C:\Users\Kem ar            |                                      | a                                            | 79.onmicros                            | 11               |               | 5/22/2025 5:.  | . 5/22/2025 5:    | . Completed |            |   |
| C:\Users\Kem a             |                                      | a                                            | )79.onmicro                            | 11               |               | 5/22/2025 5:.  | 5/22/2025 5:      | . Completed |            |   |
| C:\Users\Kem               |                                      | m                                            | 1979.onmicr                            | 1                |               | 5/22/2025 5:.  | . 5/22/2025 5:    | . Completed |            |   |
| C:\Users\Kem               |                                      | in                                           | el979.onmicr                           | 55               |               | 5/22/2025 5:   | . 5/22/2025 6:    | . Completed |            |   |
| C:\Users\Kem T             |                                      | Terriani                                     | nel979.onmi                            | 11               |               | 5/22/2025 5:.  | . 5/22/2025 5:    | . Completed |            |   |
| Source Selected<br>PST/OST | Source                               | Source Destination<br>Selected Folder Folder |                                        | Total Items Proc |               | cessed         | Filtered<br>Items | tatus       | Remark     | ^ |
| C:\Users\Kernel30\         | Deleted                              | Items                                        | Deleted Items                          | 25               | 25            |                | 0 5               | uccess      |            |   |
| C:\Users\Kernel30\         | Deleted Items\Cre                    |                                              | Deleted Items\Cred                     | 0                | 0             | 1              | 0 5               | uccess      |            |   |
| C:\Users\Kernel30\         | Untitled                             |                                              | Untitled                               | 21               | 21            |                | 0 5               | uccess      |            |   |
| C:\Users\Kernel30\         | Untitled\Root - Pu                   |                                              | Untitled\Root - Pub                    | . 11             | 11            |                | 0 5               | uccess      |            |   |
| C:\Users\Kernel30\         | Untitled\Root - Pu                   |                                              | Untitled\Root - Pub                    | . 0              | 0             | 1              | 0 5               | uccess      |            |   |
|                            | :\Users\Kernel30\ Untitled\Root - Pu |                                              | Untitled\Root - Pub                    | 0                | 0             | 1              | 0 5               | uccess      |            |   |
| C:\Users\Kernel30\         | Untitled\Root - Pu                   |                                              | 10000000 000000000 0000000000000000000 | 0.00             | 0 0           |                |                   |             |            |   |